# NCRA EVENT MOBILE APP ACCESS

The *Engagefully* app is the official app for the 2024 NCRA Conference & Expo.

- Registered attendees will receive an app invitation email from NCRA to the email address used for registration.
- From your mobile device, follow the "Get started now" link in your NCRA app invitation email to access the app via the iOS Apple or Android Google Play stores.

NOTE: Remember to access the app download link from the mobile device you wish to download the app to.

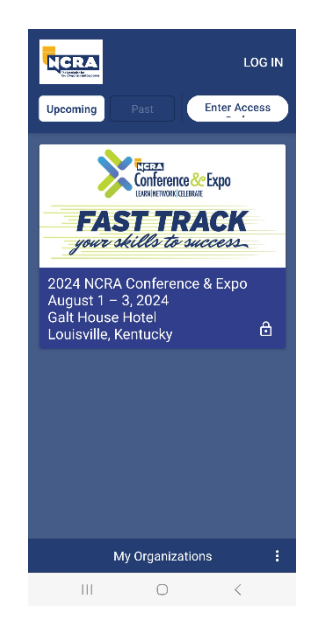

### **Troubleshooting tips**

- Be sure to **use the email used to register for the Conference** to access your app invitation email (from NCRA) and your app login link (from Engagefully).
- Check to see if emails by "Engagefully" are being sent to your email junk folder.
- This event is open to registered attendees only. Email <u>meetings@ncra.org</u> with any questions regarding your event registration.

#### Mobile App Support/Resources

- NCRA Event Mobile App website
- > Mobile app email support: Email webworks@ncra.org

App support is available via email Monday to Friday, 7 a.m. to 6 pm (Eastern) during the Conference. For assistance while on-site in Louisville, please visit the NCRA Registration Desk.

General event inquiries: Email <u>meetings@ncra.org</u>

# App download and access instructions

#### 1. Link access to download Engagefully app

#### Follow these steps from the device you wish to download the app to.

- Check your inbox for your NCRA app email invite <u>(the email used to register for the Conference)</u>. Follow the "Get started now" link in the email to proceed with downloading the *Engagefully* app. OR;
- ii. Follow this link <u>https://appdownload.rdmobile.com/ef/national-court-</u> <u>reporters-association/553</u> and select the appropriate IOS or Android app store link to install the Engagefully app to your device.

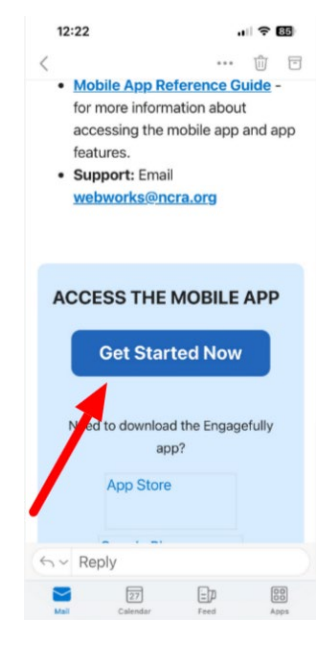

#### 2. Download the Engagefully mobile app

iOS

Select the cloud arrow to download the app.

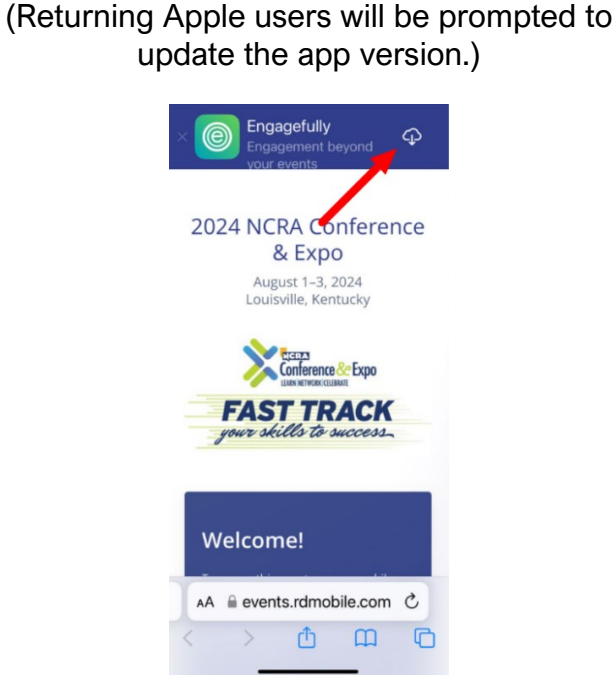

#### ANDROID

Select the Google Play icon. "Install" and open the app. (*If prompted, select "Allow" to receive notifications from Engagefully.*)

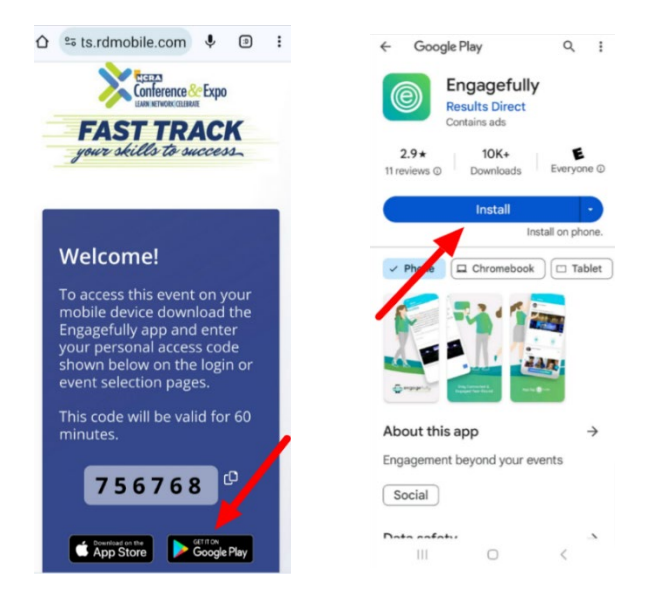

3. Search for NCRA. Type "ncra" to search and tap to select the 2024 NCRA event.

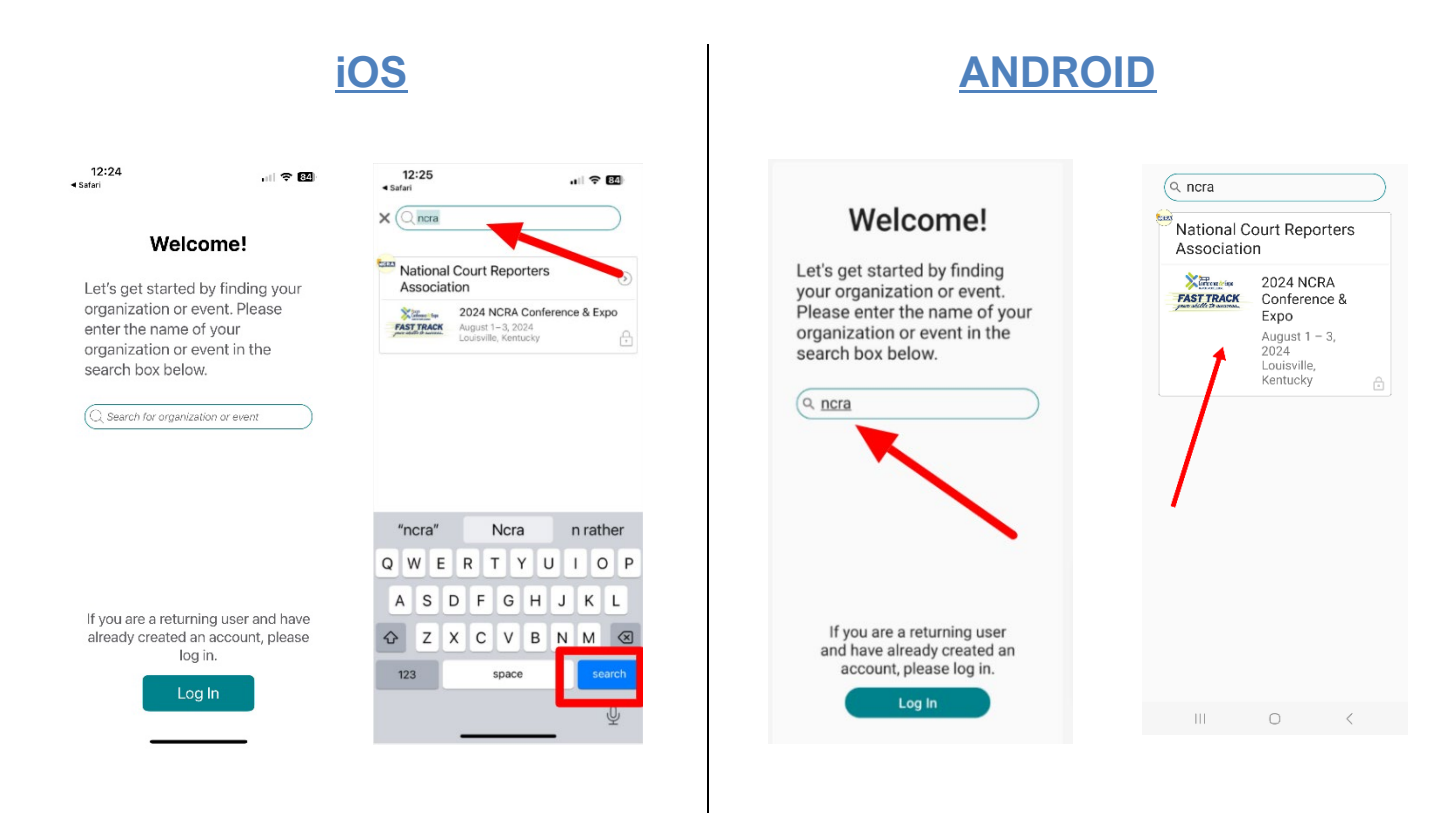

#### 4. Customize to NCRA event app logo for device dashboard.

Optional: You will be prompted to switch to custom NCRA event app logo (used as the dashboard widget) on your device home screen.

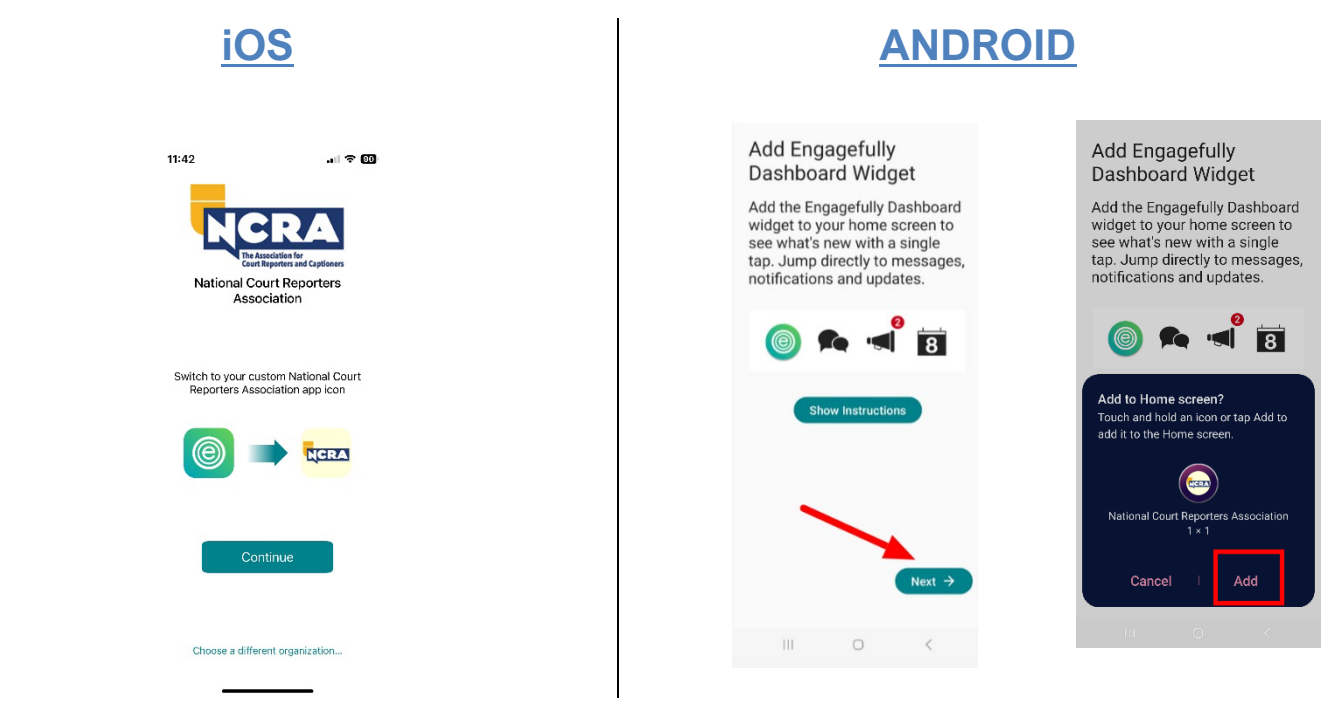

#### 5. Tap "Select This Event" to enter the event.

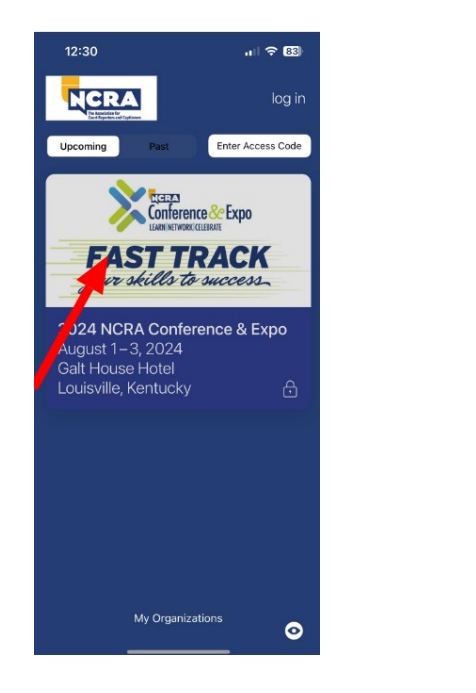

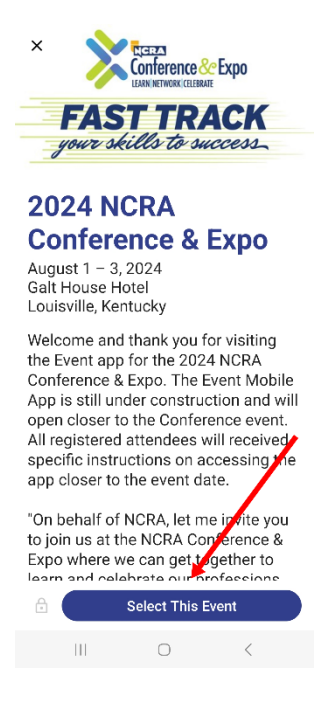

#### 6. Get your custom Login link.

*6.1* Select the default "Log In with an Email Link".

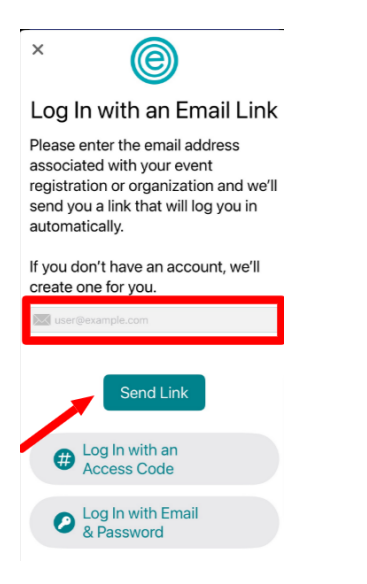

*6.2* Type in the email used for event registration and tap "Send Link"

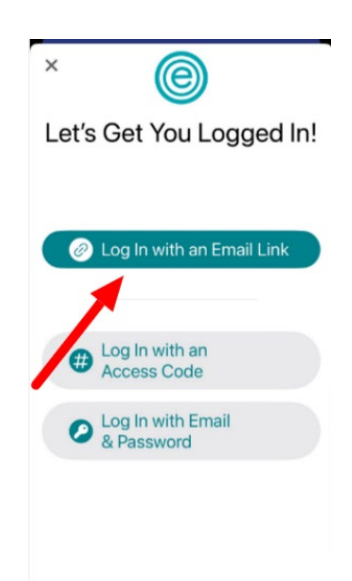

#### 7. Check your email inbox for an email from Engagefully.

1. Select the "log in now" link in the email. (NOTE: This link can only be used once.)

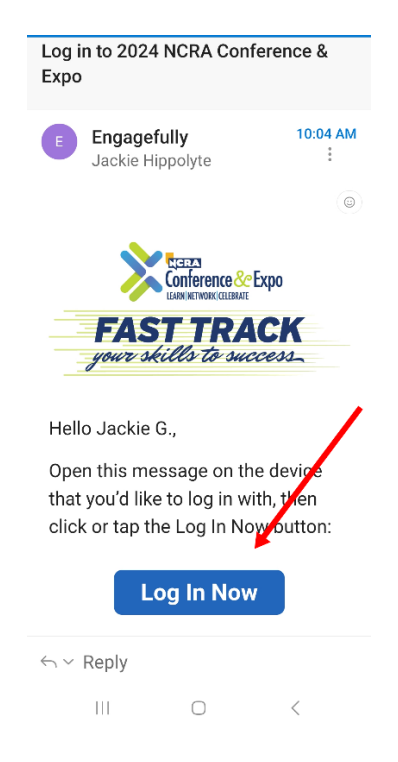

**Apple users:** We recommend you select "Allow" for app notifications by Engagefully. Review your social participation options and select "Continue".

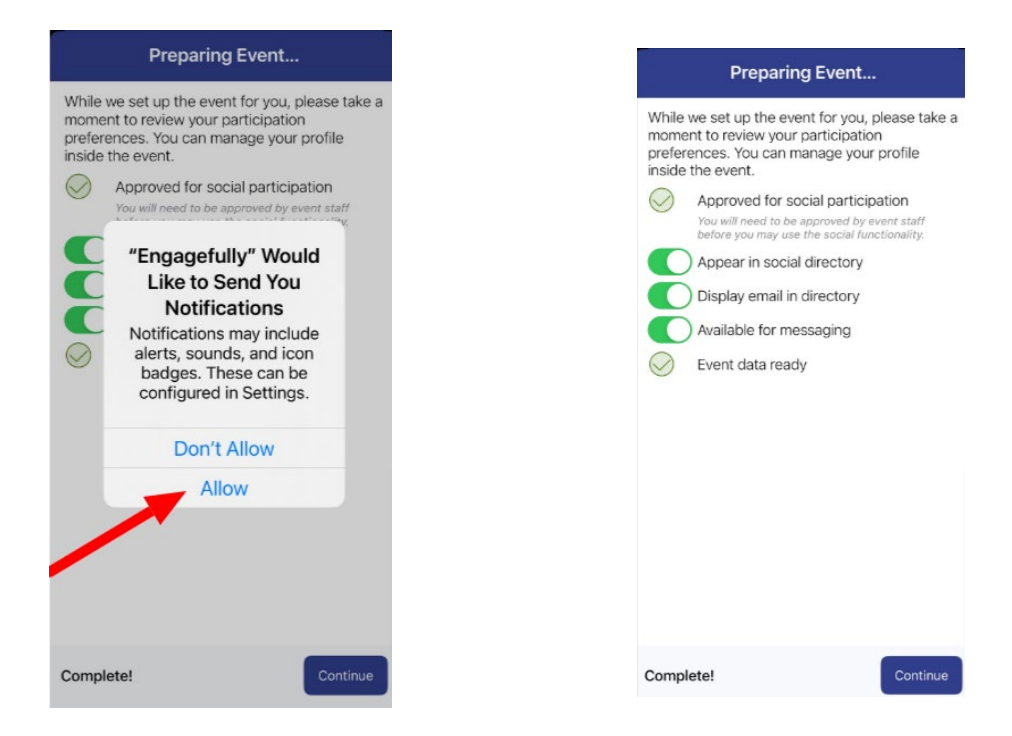

#### 8. Enter the event. Tap "Select This Event".

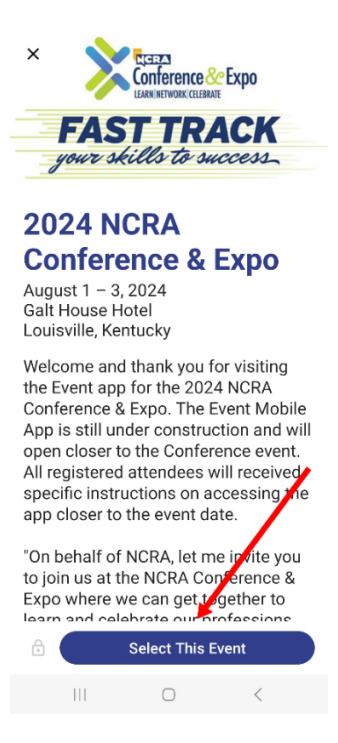

**Android users:** Will be prompted to review settings for social participation. Select "Continue" to proceed.

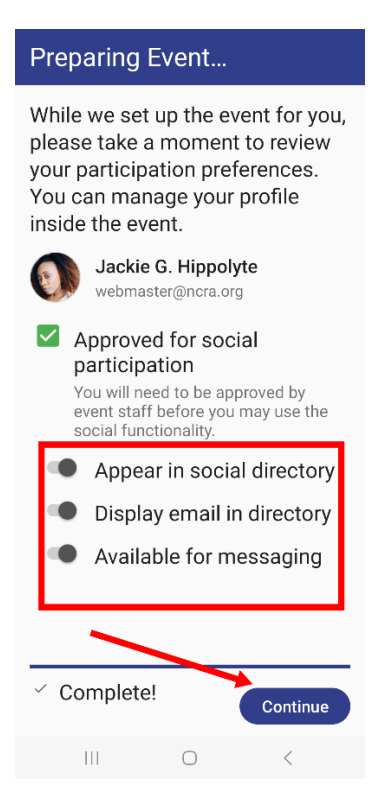

## You are now logged in!

#### 9. Event navigation

#### iOS

Main event menu items are located in the horizontal navigation bar at the bottom of your screen. (See "more" tab for additional items).

#### ANDROID

Event navigation is accessible from the 3 horizontal lines to the top left of your screen

|                                                        |         |  | ≡ Schedule + :                                                                                | 11:06 <b>ር ር ር ር ር ወ •</b> ማ ሐ ፡፡         |
|--------------------------------------------------------|---------|--|-----------------------------------------------------------------------------------------------|-------------------------------------------|
| Change Event More                                      |         |  |                                                                                               | Leave Event                               |
| Kristina Lake-Acosta<br>klake-acosta@resultsdirect.com | ۲       |  | Wed 31 Jul EDT                                                                                | Jackie G. Hippolyte<br>webmaster@ncra.org |
| Your Event                                             |         |  | National Speed Contest                                                                        | Your Event                                |
| Welcome                                                | $\odot$ |  | 10:00 AM EDT                                                                                  | <ul> <li>Dashboard</li> </ul>             |
| Attendee Directory                                     | $\odot$ |  |                                                                                               | 🖨 Schedule                                |
| lotices                                                |         |  | National Speed Contest<br>Lunch<br>Wed Jul 31, 2024 11:30 AM -<br>1:00 PM EDT<br>Segell Foyer | Con Speakers                              |
| CEUS - IMPORTANT                                       | $\odot$ |  |                                                                                               |                                           |
| Notifications                                          | 2 )     |  |                                                                                               |                                           |
| ) Code of Conduct                                      | $\odot$ |  | NCRA Board of Directors<br>Meeting Wed. bi 21 2024 1:00 PM - 5:00                             | E weicome                                 |
| Event FAQs                                             | $\odot$ |  |                                                                                               | 옷: Attendee Directory                     |
| onnect & Network                                       |         |  | PM EDT                                                                                        | Notices                                   |
| ➢ Wi-Fi                                                | $\odot$ |  | Breathitt                                                                                     | CEUs - IMPORTANT                          |
| Discussion Wall                                        | $\odot$ |  | Exhibitor Registration and<br>Expo Hall Move-in<br>Wed Jul 31, 2024 2:00 PM - 5:00            | Notifications     1                       |
| Attendee Chat                                          | PR Code |  |                                                                                               | (i) Code of Conduct                       |
| Session & Business Caro Scan                           | s ()    |  | PM EDT<br>Registration Desk / Exhibit Hall                                                    | ? Event FA 🔤 Scan QR Code                 |
| C - A -                                                |         |  |                                                                                               | 0                                         |
| anadard adrease apericon                               | NUT     |  | III O <                                                                                       | III O <                                   |

**NOTE**: The Log in link in your email can only be used once. Once logged in, users remain logged in to the app. A password is optional and not required for the event app. If you exit the app, you may use the "Login In with an Email Link" feature for reentry.

#### Desktop/web access

Use the following link for desktop/web access to the event app: <a href="https://events.rdmobile.com/Home/Details/553">https://events.rdmobile.com/Home/Details/553</a>

**NOTE:** the desktop web version of the app renders a slightly different experience and limits the accessibility of certain features such as the QR Code scan required for CEU check-in.